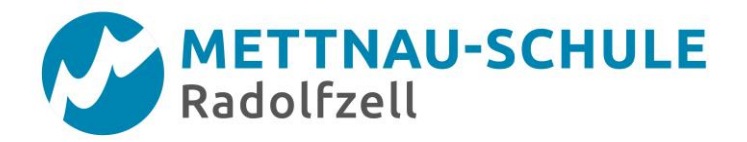

## Anleitung Eltern

## Selbstregistrierung für den Elternsprechtag

## Sehr geehrte Eltern,

um am Elternsprechtag einen Termin für ein Gespräch mit der gewünschten Lehrkraft buchen zu können, gibt es die Möglichkeit sich über den WebUntis-Zugang Ihres Kindes anzumelden. Alternativ können Sie sich auch über die Selbstregistrierung einen eigenen Benutzerzugang erstellen. Nachfolgend werden Ihnen die notwendigen Schritte hierfür beschrieben.

Gehen Sie über folgenden Link auf die Homepage von WebUntis: https://neilo.webuntis.com/WebUntis/?school=Mettnau%20Schule%20Radolfzell#main

• Klicken Sie auf den Link "Registrieren", unterhalb der Anmeldefelder von WebUntis.

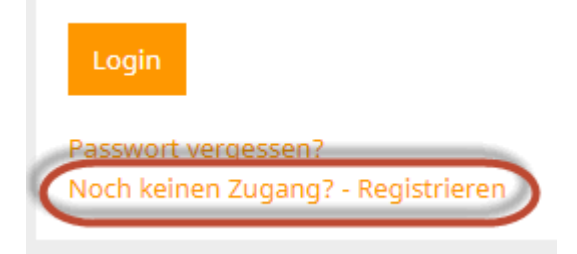

 Nun müssen Sie jene E-Mail-Adresse eingeben, die Ihr Kind bei der Anmeldung an der Schule angegeben hat. Diese E-Mail-Adresse hat die Schuladministration in den Schülerstammdaten eingetragen und dient als Kontrolle, dass Sie als Elternteil berechtigt sind, einen eigenen Zugang anzulegen. Stimmen die Adressen überein, wird an diese E-Mail-Adresse eine Bestätigungs-Mail zugesandt.

| Bitte geben Sie die Email-                      | Adresse ein, die bei Ihrem Kind hinterlegt wurde.         |
|-------------------------------------------------|-----------------------------------------------------------|
| papa@fischer.com<br>Senden                      |                                                           |
|                                                 | — oder —                                                  |
|                                                 |                                                           |
| Falls Sie bereits ein Bestä                     | tigungscode erhalten haben, geben Sie ihn bitte hier ein. |
| Falls Sie bereits ein Bestä<br>Bestätigungscode | tigungscode erhalten haben, geben Sie ihn bitte hier ein. |

• Die Registrierung kann nun entweder durch Klick auf den Registrierungs-Link **oder** durch Eingabe des Bestätigungscodes in WebUntis abgeschlossen werden.

| WebUntis, [WebUntis] Registrierung  Message Attachments Annotations Raw view                                                                                                    | Registrierung: Email abgeschickt                                                                                                    |
|----------------------------------------------------------------------------------------------------|----------------------------------------------------------------------------------------------------|
| Reply       Forward       Copy       Move       Delete       Print       Digest       View         From:       WebUntis       To:       Subject:       WebUntis       To:       Subject:       WebUntis       To:         Subject:       WebUntis       To:       Subject:       WebUntis       To:         Date sent:       Fri, 18 Mar 2016 15:59:30 +0100 (CET)       Subject:       Subject:       Subject: | WebUntis hat ein Email an Ihre Adresse geschickt.<br>Bitte geben Sie den Bestätigungscode aus dieser Email hier ein oder klicken Sie auf den Link im Email.<br>3b4ae079bbd89e7599d3269b<br>Senden |
| Klicken Sie auf folgenden Link, um die Registrierung abzuschließen oder geben Sie den Bestätigungscode in WebUntis ein:         http://10.0.0.199:8080/WebUntis16/?school=WU#userRegistration?         token=3b4ae079bbd89e7599d3269b2eae8e         Ihr Bestätigungscode lautet:         3b4ae079bbd89e7599d3269b2eae8e                                                                                         |                                                                                                    |

• In einem letzten Schritt muss nur noch ein geeignetes Passwort gesetzt werden.

| Registrierung abschließen                                  |  |  |
|------------------------------------------------------------|--|--|
| Ihre E-Mail Adresse wurde bei folgenden Schülern gefunden: |  |  |
| Fischer Antonia (1a)                                       |  |  |
| Bitte geben Sie ein Passwort ein.                          |  |  |
| Passwort                                                   |  |  |
|                                                            |  |  |
| Passwort wiederholen                                       |  |  |
|                                                            |  |  |
| Speichern                                                  |  |  |

Anschließend ist der Benutzername bereits im richtigen Textfeld eingetragen. Notwendig zum Login ist nur noch das entsprechende Passwort, welches ausgewählt wurde.

Nach dem Login sehen Eltern die Zuordnung ihrer Kinder oder ihres Kindes.